## Εργαστήριο Πληροφοριακά Συστήματα στην Εφοδιαστική

## ΑΣΚΗΣΗ 7 : VRPSolver-5 πόλεις

- Δημιουργείστε τα κατάλληλα αρχεία που θα φορτώσετε στον VRPsolver για ένα πρόβλημα με μια αποθήκη και 4 πελάτες, δηλαδή:
  α. Αρχείο Συντεταγμένων-Ζήτησης και β. Αρχείο Πίνακα Αποστάσεων. Συγκεκριμένα:
- 2) Δημιουργείστε τα δύο ακόλουθα αρχεία :

| 🥘 VRPsolver 5 cities.txt - Σημειωματάριο | 🧐 ma   | trix 5 multi 5.tx | t - Σημειωμ | ιατάριο |         |
|------------------------------------------|--------|-------------------|-------------|---------|---------|
| Αρχείο Επεξεργασία Μορφή Προβολή         | Αρχείο | Επεξεργασία       | Μορφή       | Προβολή | Βοήθεια |
| 50 50                                    | 0.0    | 1234              | 2345        | 345     | 123     |
| -10 10 20                                | 1234   | 0.0               | 34          | 234     | 45      |
| 20 20 20                                 | 2345   | 34                | 0.0         | 56      | 78      |
| -23 23 20                                | 345    | 234               | 56          | 0.0     | 55      |
| 12 14 20                                 | 123    | 45                | 78          | 55      | 0.0     |

<u>α. Αρχείο Συντεταγμένων-Ζήτησης</u> : Το αρχείο **VRPscolver\_5\_cities.txt** περιέχει τις συντεταγμένες πόλεων και την απαίτηση του πελάτη. Η πρώτη γραμμή είναι η αποθήκη, οπότε έχει απαίτηση κενή (προσοχή).

<u>β. Αρχείο Πίνακα Αποστάσεων</u>: Το αρχείο matrix\_5\_multi\_5.txt είναι ένας συμμετρικός πίνακας που δηλώνει τις αποστάσεις μεταξύ των 5 πόλεων.

## 4) Εκτελέστε τον VRPSolver

Στην αρχική οθόνη αναζητήστε (browse) και φορτώστε (load) το αρχείο VRPsolver\_ 5\_cities.txt

| 💋 VRP S | olver               |                   |                      |     |      |
|---------|---------------------|-------------------|----------------------|-----|------|
| Load Da | ta From File: C:\U: | sers\dimitris\Doc | cuments' <u>B</u> ro | wse | Load |
| Cust #  | Longitude           | Latitude          | Demand               |     |      |
| 1       | 50                  | 50                | 0                    |     |      |
| 2       | -10                 | 10                | 20                   |     |      |
| 3       | 20                  | 20                | 20                   |     |      |
| 4       | -23                 | 23                | 20                   |     |      |
| 5       | 12                  | 14                | 20                   |     |      |

Συμπληρώστε τιμές για τις παραμέτρους: Truck capacity: 100 Truck Distance limit: 1000

Πατήστε το κουμπί **Distances**, αναζητήστε (browse) το αρχείο **matrix\_5\_multi\_5.txt.** Επιλέξτε **Generate Distances** για ενημέρωση των αποστάσεων. Στη συνέχεια ελαχιστοποιήστε το παράθυρο **Distances**.

| C                | C Euclidean C Great Circle Round Distances to Nearest Integer |                         |                        |                         |                         | Generate Distance |  |
|------------------|---------------------------------------------------------------|-------------------------|------------------------|-------------------------|-------------------------|-------------------|--|
| G                | Load From File:                                               | C:\Users\dim            | itris\Documer          | nts\KATEF               | Browse                  | Save Distances    |  |
| Dist             | ance matrix reflect                                           | s current settir        | ngs.                   |                         |                         |                   |  |
|                  | 1                                                             | 2                       | 3                      | 4                       | 5                       |                   |  |
|                  | 0.00                                                          | 1234.00                 | 2345.00                | 345.00                  | 123,00                  |                   |  |
| 1                | 10,00                                                         | 1204,00                 | 2010,00                |                         |                         |                   |  |
| 1<br>2           | 1234,00                                                       | 0,00                    | 34,00                  | 234,00                  | 45,00                   |                   |  |
| 1<br>2<br>3      | 1234,00<br>2345,00                                            | 0,00 34,00              | 34,00<br>0,00          | 234,00<br>56,00         | 45,00<br>78,00          |                   |  |
| 1<br>2<br>3<br>4 | 1234,00<br>2345,00<br>345,00                                  | 0,00<br>34,00<br>234,00 | 34,00<br>0,00<br>56,00 | 234,00<br>56,00<br>0,00 | 45,00<br>78,00<br>55,00 |                   |  |

Στην αρχική οθόνη επιλέξτε Run Model ώστε να επιλυθεί το πρόβλημα.

Εμφανίζεται η λύση σε μορφή χάρτη (map) και σε μορφή κειμένου (text). Με την επιλογή **Save Bitmap**, αποθηκεύουμε τη γραφική λύση σε αρχείο .bmp.

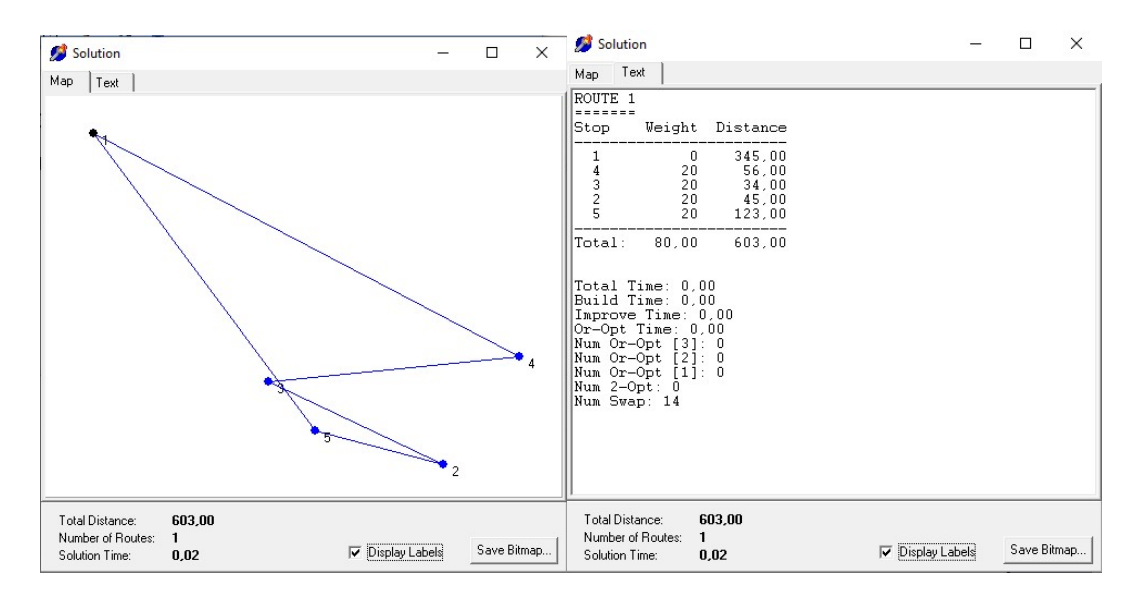

5) Δοκιμάστε να τροποποιήσετε τις τιμές των παραμέτρων και να εκτελέσετε πάλι. Για παράδειγμα Truck distance: 50 (και μετά Truck distance limit: 500)

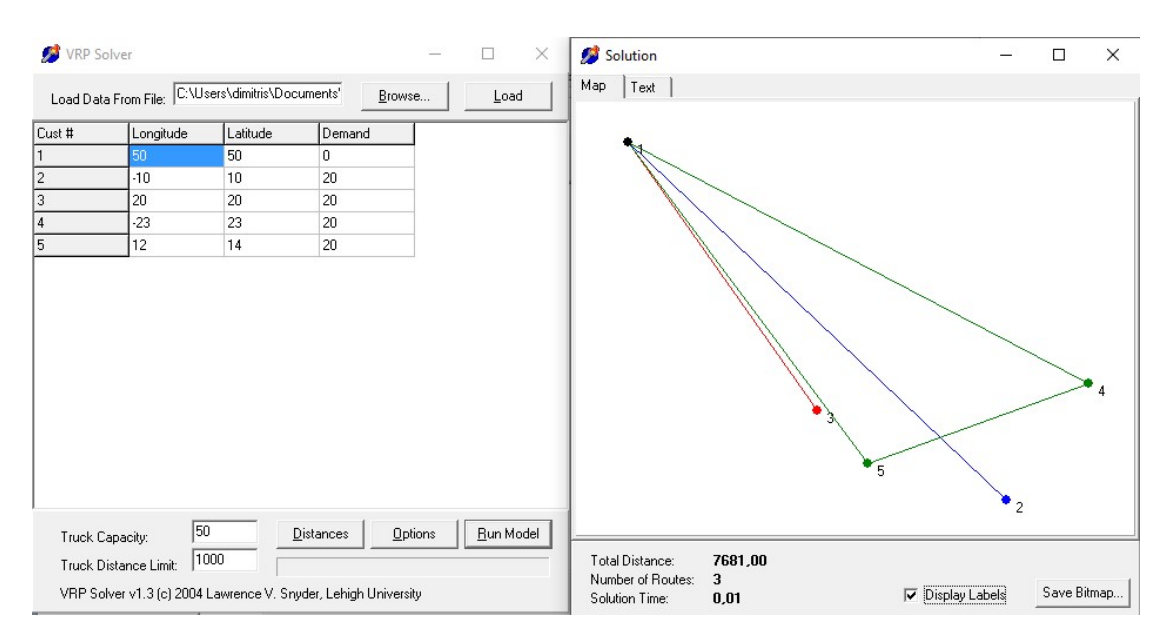